# JUNTA DE EXTREMADURA

Consejería de Economía e Infraestructuras

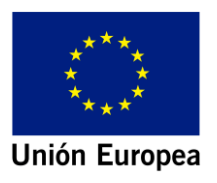

# BIMex. HERRAMIENTAS PARA EL DESARROLLO Y MANTENIMIENTO DE CONSTRUCCIONES CON METODOLOGÍA BIM EN EXTREMADURA

# MANUAL DE USO BIMex PARA INTRODUCCIÓN DE DATOS Y COMPROBACIÓN DE HE1

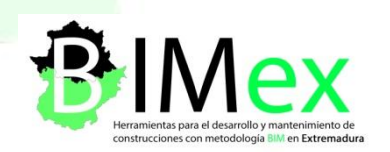

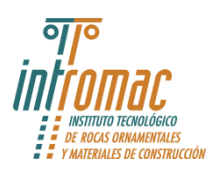

Fondo Europeo de Desarrollo Regional Una manera de hacer Europa

# ÍNDICE

| 1. | INTF  | RODU | JCCIÓN                                                     |
|----|-------|------|------------------------------------------------------------|
| 2. | CRE   | ACIÓ | N DEL MODELO EN REVIT 2                                    |
| 2  | .1.   | Date | os generales proyecto. Introducción Plantilla BIMex2       |
| 2  | .2.   | Con  | sideraciones previas de modelado para comprobación de HE15 |
|    | 2.2.2 | 1.   | Ubicación del edificio5                                    |
|    | 2.2.2 | 2.   | Nivel 0                                                    |
|    | 2.2.3 | 3.   | Muros 6                                                    |
|    | 2.2.4 | 4.   | Huecos: ventanas y puertas7                                |
|    | 2.2.  | 5.   | Suelos                                                     |
|    | 2.2.0 | 5.   | Cubiertas                                                  |
|    | 2.2.  | 7.   | General                                                    |
| 3. | CON   | 1PRO | BACIÓN DE CUMPLIMIENTO de DB HE111                         |
| 3  | .1.   | Date | os de entrada11                                            |
| 3  | .2.   | Com  | nprobación transmitancia cubiertas12                       |
| 3  | .3.   | Com  | nprobación transmitancia muros13                           |
| 3  | .4.   | Com  | nprobación transmitancia suelos                            |
| 3  | .5.   | Com  | nprobación transmitancia ventanas15                        |
| 3  | .6.   | Com  | nprobación factor solar ventanas15                         |
| 3  | .7.   | Supe | erficies útiles y construidas16                            |
| 4. | OBT   | ENCI | ÓN DE RESULTADOS                                           |
| 4  | .1.   | Com  | nprobación transmitancia cubiertas19                       |
| 4  | .2.   | Com  | nprobación transmitancia muros19                           |
| 4  | .3.   | Com  | nprobación transmitancia suelos                            |
| 4  | .4.   | Com  | nprobación transmitancia ventanas 20                       |
| 4  | .5.   | Com  | probación factor solar modificado ventanas                 |
| 4  | .6.   | Com  | probación visual de resultados                             |
| 5. | SALI  | DA D | E DATOS ENVOLVENTE TÉRMICA                                 |

# 1. INTRODUCCIÓN

Con el fin de simplificar la introducción de datos se han desarrollado dos herramientas integradas en el software de modelado y una plantilla de Revit, que nos permitirá reducir el tiempo de trabajo en las fases iniciales de creación del modelo.

La primera de ellas permite la introducción automática de las especificaciones básicas del proyecto incluyendo el estado del proyecto y los detalles del cliente, la segunda, facilita la creación de niveles utilizando los datos de geometría en fases iniciales del proyecto. La plantilla BIMEx tiene creadas vistas de organización del navegador, tablas de planificación y familias. Lleva integrada a su vez la base de materiales creados para facilitar la creación del modelo, y realizar las comprobaciones de normativa.

# 2. CREACIÓN DEL MODELO EN REVIT

#### 2.1. Datos generales proyecto. Introducción Plantilla BIMex.

Abrimos archivo nuevo usando la plantilla BIMEx.rte.

| Proyecto nuevo                  |         |                    | ×              |
|---------------------------------|---------|--------------------|----------------|
| Archivo de plant                | illa    |                    |                |
| Plantilla BIMEx                 | rte     | ~                  | Examinar       |
| Crear nuevo<br><u>P</u> royecto |         | O Plantilla de pro | gyecto         |
|                                 | Aceptar | Cancelar           | Ay <u>u</u> da |

Para que la plantilla esté disponible cada vez que creamos un nuevo archivo de Revit, podemos añadirla al menú de Revit, dentro del apartado Opciones  $\rightarrow$  Ubicaciones de archivos  $\rightarrow$  Archivos de plantilla de proyecto, mediante el botón +.

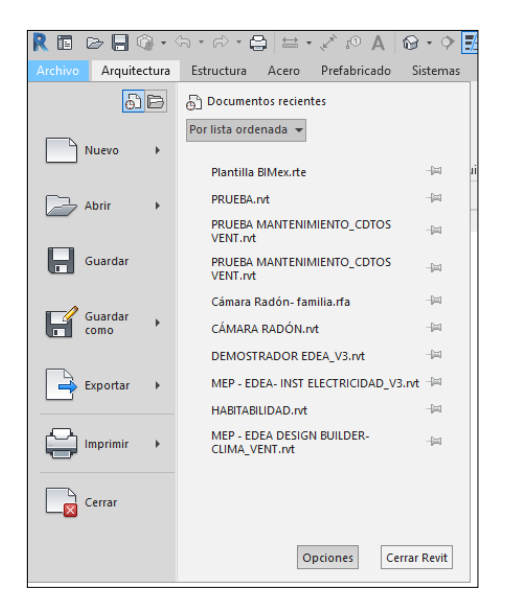

| Opciones                |         |                                                                    | :                                                                            |
|-------------------------|---------|--------------------------------------------------------------------|------------------------------------------------------------------------------|
| General                 | Archive | os de plan <u>t</u> illa de proyecto<br>vínculos en la página de A | o: las primeras cinco plantillas de proyecto aparecerá<br>rchivos recientes. |
| Interfaz de usuario     |         |                                                                    | -                                                                            |
| - (                     | TE.     | Nombre                                                             | Ruta                                                                         |
| Gráficos                | 10      | Plantilla de constru                                               | C:\ProgramData\Autodesk\RVT 2019\Temp                                        |
| Hardware                | *       | Plantilla arquitectó                                               | C:\ProgramData\Autodesk\RVT 2019\Temp                                        |
|                         | -       | Plantilla estructural                                              | C:\ProgramData\Autodesk\RVT 2019\Temp                                        |
| Ubicaciones de archivos | - Tr    | Plantilla mecánica                                                 | C:\ProgramData\Autodesk\RVT 2019\Temp                                        |
| Renderización           | -       | Plantilla rvt 2019_V02                                             | C:\ProgramData\Autodesk\RVT 2019\Temp                                        |

La plantilla abre por defecto tres pestañas: Emplazamiento, Datos Geometría e Información de proyecto.

En la primera pestaña, correspondiente al plano de planta *Emplazamiento*, podemos introducir la plantilla de dibujo CAD, o archivo de imagen en caso de ser necesaria para el modelado, o comenzar directamente a modelar. Para ellos tenemos visibles tanto los puntos de emplazamiento y reconocimiento, en caso de ser necesaria una ubicación topográfica de los mismos.

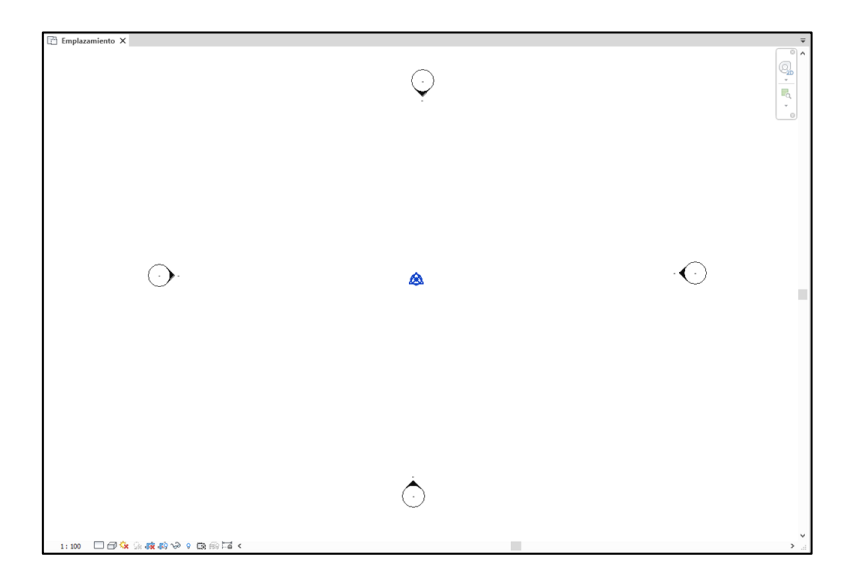

En la pestaña *Datos generales* se incorporan los datos necesarios para la realización de la comprobación de normativa, así como la introducción automática de los mismos en Información de proyecto de programa.

| 🕒 Emplazamiento 🔳    | Datos Geometría 🔲 Información de proyecto 🗙   |
|----------------------|-----------------------------------------------|
|                      | <información de="" proyecto=""></información> |
| Α                    | В                                             |
| Nombre de la clave   | Valores                                       |
|                      |                                               |
| Nombre edificio      | Intromac                                      |
| Dirección            | Avd Universidad                               |
| Provincia            | Cáceres                                       |
| Localidad            | Cáceres                                       |
| Código Postal        | 10071                                         |
| Referencia Catastral |                                               |
| Zona climática       | C4                                            |
| Autor                |                                               |

Por último, en *Datos Geometría* introducimos los datos geométricos del proyecto a modelar, incluyendo número de plantas y altura de las mismas, tanto bajo rasante como sobre rasante y alturas de cornisa y cumbrera que van a permitir ajustar el modelo a las limitaciones urbanísticas de aplicación

| Emplazamiento             | 📰 Datos Geometría 🗙 🛛 | Información de proyecto |
|---------------------------|-----------------------|-------------------------|
|                           |                       |                         |
|                           | В                     |                         |
| N                         | Datos                 |                         |
|                           |                       |                         |
| Desnivel cota acceso      | -0.1                  |                         |
| Número plantas bajo rasan | 1                     |                         |
| Número plantas sobre rasa | 2                     |                         |
| Altura planta baja        | 2.8                   |                         |
| Altura planta tipo        | 2.5                   |                         |
| Altura planta sótano      | 2.4                   |                         |
| Altura cumbrera           | 6.5                   |                         |
| Altura de cornisa         |                       | 5.2                     |

Una vez introducidos estos datos, debemos abrir el reproductor Dynamo. Para ello nos vamos a la pestaña gestionar y en el último apartado correspondiente a comprobación visual, encontraremos la herramienta *Reproductor Dynamo*. Seguidamente, seleccionamos la dirección en la que hayamos descargado las herramientas y ejecutamos los archivos COD\_PT1\_T12a y COD\_PT1\_T12b.

| Reproductor de Dynamo | <b>-</b> × |
|-----------------------|------------|
|                       | ?          |
| Filtro                | ۹          |
| COD_PT1_T12a          |            |
| COD_PT1_T12b          |            |

La primera de ellas nos va a escribir los datos generales del proyecto en los campos correspondientes de *Información de proyecto*, y la segunda va a crear los niveles y vistas a partir de la información geométrica introducida anteriormente.

A continuación, usaremos Revit de forma habitual, contando además la plantilla con las familias de muros, suelos y cubiertas más habituales en los sistemas constructivos utilizados en la región.

# 2.2. Consideraciones previas de modelado para comprobación de HE1

#### 2.2.1. Ubicación del edificio

La vista de emplazamiento de la plantilla tiene predefinida la orientación de norte real, de modo que podamos orientar el proyecto de forma adecuada, necesario para realizar las comprobaciones de cumplimiento del DB HE1 relativas a orientaciones. Si no se realiza correctamente este punto, todos los valores de transmitancia relativos a los huecos del proyecto no pueden considerarse fiables.

Sí se dispone de una plantilla, bien \*.dwg, \*.pdf o imagen para comenzar a modelar, se puede orientar el proyecto con la misma, en caso contrario sería necesario conocer al menos los ángulos de inclinación con respecto al norte real, para poder orientarlo de forma correcta.

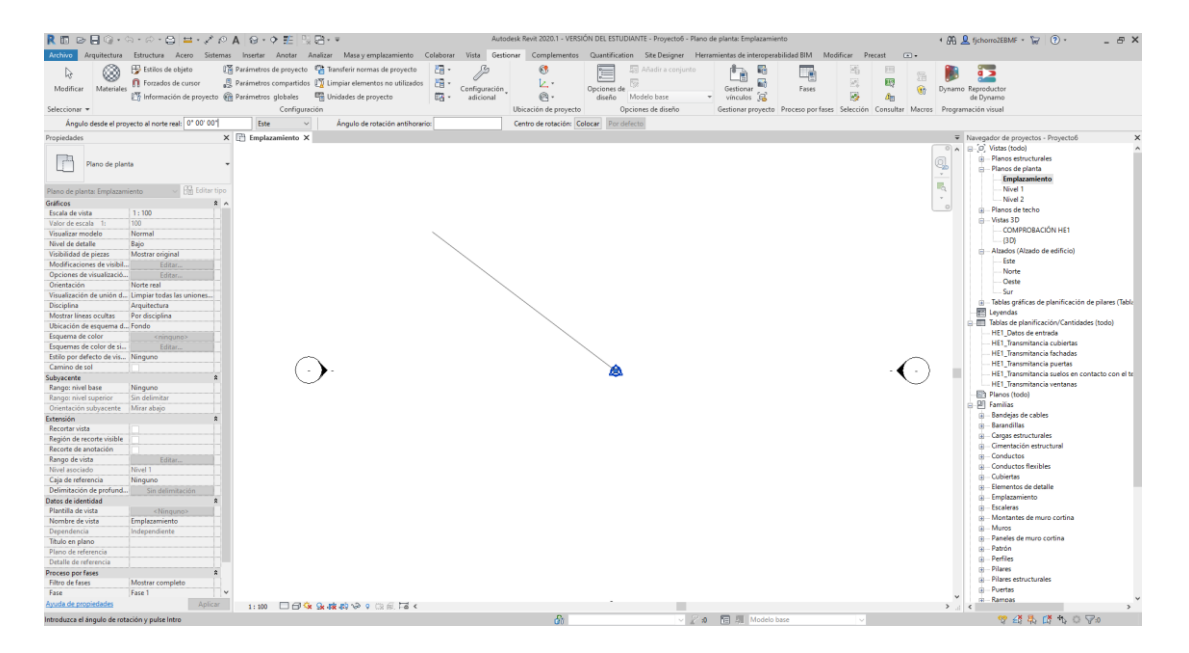

A partir de este momento se pueda cambiar la orientación de vista a norte de proyecto para facilitar el modelado.

#### 2.2.2. Nivel 0

El cálculo de ciertos elementos como los suelos va a variar en función de la cota de los mismos con respecto al terreno, para lo cual es importante definir como cota 0 el nivel del terreno. Si nuestra planta baja está ubicada 10 cm por encima del nivel de suelo, crearemos un nivel nuevo a la cota +0,10 donde estará ubicada la planta baja. Si tomamos como cota 0 el nivel de planta baja, los valores de transmitancia obtenidos para los suelos pueden no ser válidos

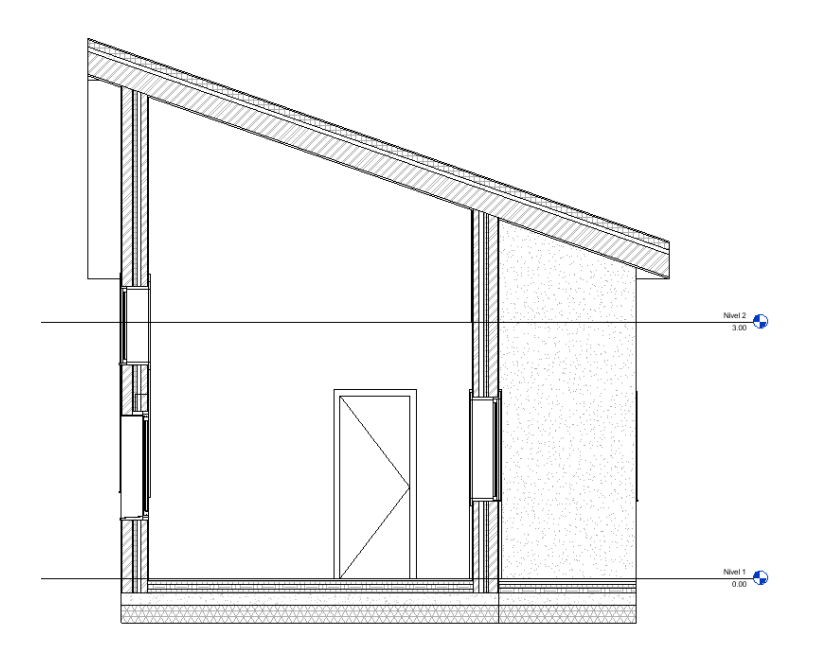

#### 2.2.3. Muros

La transmitancia de los muros se va a calcular según el Documento de Apoyo del CTE, por lo que es necesario establecer de forma adecuada las conductividades de cada uno de los elementos que componen el muro, así como su espesor.

| amilia: Muro básico<br>ipo: Muro PtE 1/2 pie + cámara + tabique 7<br>irosor total: 0.3200<br>esistencia (R): 1.7413 (m*K)/W<br>tasa térmica: 18.75 kJ/K<br>Capas<br>CARA EXTERIOR<br>CARA EXTERIOR<br>CARA | ura de muestra: 6.0000 |
|----------------------------------------------------------------------------------------------------|------------------------|
| Muro HE 1/2 pie + cámara + tabique 7         All           osor total:         0.3200         All           sastencia (R):         1.7413 (m²+K/)W         All           saterncia (R):         1.7413 (m²+K/)W         Saterncia (R):           capas         Emotión         Material         Grosor         Envolventes         N           1         A cabado 1 [4]         HE_Enfoscado de cemento         0.0150         Image: Capas de envolvente por encima         0.0000         Image: Capas de envolvente por encima         0.0000         Image: Capas de envolvente por encima         0.0150         Image: Capas de envolvente por encima         0.0150         Image: Capas de envolvente por encima         0.0150         Image: Capas de envolvente por encima         0.0150         Image: Capas de envolvente por encima         0.0150         Image: Capas de envolvente por encima         0.0150         Image: Capas de envolvente por encima         Image: Capas de envolvente por encima         Image: Capas de envolvente por encima         Image: Capas de envolvente por encima         Image: Capas de envolvente por encima         Image: Capas de envolvente por encima         Image: Capas de envolvente por encima         Image: Capas de envolvente por encima         Image: Capas de envolvente por encima         Image: Capas de envolvente por encima         Image: Capas de envolvente por encima         Image: Capas de envolvente por encima         Image: Capas de envolvente por encima <td>ura de muestra: 6.0000</td>                                                                                                    | ura de muestra: 6.0000 |
| Soor total:         0.3200         All           sisteroid:         1.7413 (m²-K)/W         sisteroid:         18.751/K           Capase         CARA EXTERIOR         CARA EXTERIOR           1         A cabado 1 (4)         HE Enfoscado de cemento         0.0150            2         Contorno del núcleo         Capas de envolvente por encima         0.0000             3         A cabado 1 (4)         HE Enfoscado de cemento         0.0150              4         A cabado 1 (4)         HE Enfoscado de cemento         0.0150                                                                                                    | ura de muestra: 6.0000 |
| Sisteriol (R):         1.7413 (m²+K)/W<br>isa térmica:         18.75 kJ/K           Zapas         CARA EXTERIOR         N           1         Acabado 1 (4)         HE_Enfoscado de cemento         0.0150         Image: Contorno del núcleo         Capas de envolvente por encima         0.0000         Image: Contorno del núcleo         Image: Contorno del núcleo         Capas de envolvente por encima         0.0000         Image: Contorno del núcleo         Image: Contorno del núcleo         Image:                                                                                                    | laterial estructural   |
| Sasa térnica:         18.75 kJ/K           Capas         CARA EXTERIOR           N         Acabado 1 [4]         HE_Enfoscado de cemento         0.0150         M           2         Contorno del núcleo         Capas de envolvente por encima         0.0000         Image: Capas de envolvente por encima         0.0150         Image: Capas de envolvente por encima         0.0000         Image: Capas de envolvente por encima         0.0000         Image: Capas de envolvente por encima         0.0150         Image: Capas de envolvente por encima         Image: Capas de envolvente por encima         Image: Cap                                                                                                    | laterial estructural   |
| CARA EXTERIOR           Función         Material         Grosor         Envolventes         N           1         Acabado 1 (4)         HE_Enfoscado de cemento         0.0150                                                                                                    | laterial estructural   |
| Función         Material         Grosor         Envolventes         M           1         Acabado 1[4]         HE_Enfoscado de cemento         0.0150 <td>laterial estructural</td>                                                                                                    | laterial estructural   |
| 1     Acabado 1 [4]     HE_Enfoscado de cemento     0.0150     0.0150       2     Contorno del núcleo     Capas de envolvente por encima     0.0000       3     Acabado 1 [4]     HE_Ladrillo perforado     0.1150       4     Acabado 1 [4]     HE_Enfoscado de cemento     0.0150       5     Contorni del núcleo     Litorica de cemento     0.0150                                                                                                    |                        |
| 2         Contorno del núcleo         Capas de envolvente por encima         0.0000           3         Acabado 1 [4]         HE_Ladrillo perforado         0.1150                                                                                                    |                        |
| 3         Acabado 1 [4]         HE Ladrillo perforado         0.1150                                                                                                    |                        |
| 4 Acabado 1 (4) HE Enfoscado de cemento 0.0150                                                                                                    |                        |
| E Constérmine (de sine 12) UE Defectiones estavide 0.0400                                                                                                    |                        |
| 5 Capa termica/de aire [5] HE_Poliestireno extruído 0.0400                                                                                                    |                        |
| 6 Capa térmica/de aire [3] HE_Cámara de aire no ventilada 5c 0.0500                                                                                                    |                        |
| 7 Estructura [1] HE_Ladrillo hueco 0.0700                                                                                                    |                        |
| 8 Contorno del núcleo Capas de envolvente por debajo 0.0000                                                                                                    |                        |
| 9 Acabado 2 [5] HE_lucido de yeso 0.0150                                                                                                    |                        |
| CARA INTERIOR                                                                                                    |                        |
| Insertar Suprimir Arriba Abajo                                                                                                    |                        |
|                                                                                                    |                        |
| Envolvente por defecto                                                                                                    |                        |
| <u>n</u> las inserciones: En los extremos:                                                                                                    |                        |
| Interior V Interior V                                                                                                    |                        |

La plantilla contiene las familias más habituales en los sistemas constructivos de la región cargados previamente, por lo que no será necesario importarlos. No obstante, podemos encontrarnos con soluciones constructivas no recogidas en el archivo, en ese caso se puede partir de la biblioteca de materiales suministrada, cuyos valores físicos y térmicos han sido creados a partir del catálogo de materiales del CTE.

Si no se encuentra el material necesario dentro de la biblioteca, se deberá comprobar que los valores físicos y térmicos son correctos.

| Explorador de materiales - HE_Ladrillo perforado | ?                                            | ×      |
|--------------------------------------------------|----------------------------------------------|--------|
| Buscar                                           | Identidad Gráficos Apariencia Físico Térmico |        |
| Materiales del proyecto: Todo 🗡 -                | Ladrillo perforado                           | ) 🗙    |
| Nombre                                           | ▶ Información                                |        |
| HE_Enfoscado de cemento                          | ▼ Propiedades                                |        |
|                                                  | Transmite luz                                |        |
| HE_Grava                                         | Comportamiento Isótropo                      | -      |
| LIF Harris (a surrede 114                        | Conductividad térmica 0,3500 Con (m · k)     | *      |
| HE_Hormigon armado HA                            | Calor específico 1,0000 J/ (G · ° C)         | ×<br>T |
| HE Hormigón en masa HM                           | Densidad 770,00 kg/m <sup>3</sup>            | *      |
|                                                  | Emisividad 0,95                              | ÷      |
| HE_Ladrillo hueco                                | Permeabilidad 182,4000 ng/ (PA · s · m ²)    | Ť      |
|                                                  | Porosidad 0,01                               | ÷      |
| HE_Ladrillo perforado                            | Reflexividad 0,00                            | Ŧ      |
| HE_Lámina antihumedad poliuretano                | Resistencia elèctrica 2.000.000,0000 Ω·m     | Ŧ      |
| HE lucido de veco                                |                                              |        |
|                                                  |                                              |        |
| ▶ Inicio Nombre                                  |                                              |        |
|                                                  |                                              |        |
| 🖬 • 📭 • 🗏 🔍                                      |                                              |        |
| 88                                               | Aceptar Cancelar A                           | plicar |

#### 2.2.4. Huecos: ventanas y puertas

Al igual que muros, para posteriores comprobaciones, será necesario contar con los parámetros de transmitancia del marco y del vidrio de forma separada. En las familias incluidas en la biblioteca, estos datos están basados en los publicados en el Catálogo de Elementos constructivos del CTE, no obstante, los parámetros de transmitancia de cada parte pueden ser modificados de forma manual, obteniéndose el valor de transmitancia del hueco de forma automática a partir de la relación geométrica entre ambos.

#### BIMex. HERRAMIENTAS PARA EL DESARROLLO Y MANTENIMIENTO DE CONSTRUCCIONES CON METODOLOGÍA BIM EN EXTREMADURA.

| opiedades de tipo                            |                                 | >              |
|----------------------------------------------|---------------------------------|----------------|
| Eamilia: HE_familia ventana abatible 2 hojas | ~<br>_                          | Cargar         |
| <u>Tipo:</u> 0812 x 1220mm                   | ×                               | Duplicar       |
|                                              |                                 | Cambiar nombre |
| Pará <u>m</u> etros de tipo                  |                                 |                |
| Parámetro                                    | Valor                           | = ^            |
| Construcción                                 |                                 | *              |
| Cierre de muro                               | Por anfitrión                   | $\sim$         |
| Tipo de construcción                         |                                 |                |
| Materiales y acabados                        |                                 | *              |
| Material de hoja de cristal                  | HE_vidrio 4/8/4 baja emisividad |                |
| Hoja                                         | HE_marco aluminio RPT 24 mm     |                |
| Material exterior de cubrejuntas             | HE_marco aluminio RPT 24 mm     |                |
| Material interior de cubrejuntas             | HE_marco aluminio RPT 24 mm     |                |
| Cotas                                        |                                 | ×              |
| Propiedades analíticas                       |                                 | ¥              |
| Datos de identidad                           |                                 | ¥              |
| Parámetros IFC                               |                                 | ×              |
| Resultados de análisis                       |                                 | ¥              |
| Otros                                        |                                 | *              |
| Fracción de hueco ocupada marco              | 0.416906                        |                |
| Transmitancia marco                          | 3.200000                        |                |
| Transmitancia vidrio                         | 2.500000                        |                |
| 1                                            |                                 | •              |
| ¿Qué hacen estas propiedades?                |                                 |                |
|                                              |                                 |                |
| << Vista previa                              | Aceptar Cancelar                | Aplicar        |

En caso de utilizar una ventana diferente a las disponibles en el repositorio de BIMex, se deberá editar la familia para incluirle los parámetros compartidos del archivo "Transmitancia ventanas" de *Fracción de hueco ocupada marco, Transmitancia Marco* y *Transmitancia vidrio* para que se pueda calcular la transmitancia del hueco y proceder a la comprobación de cumplimiento del DB HE-1. En este caso, la *Fracción de hueco ocupada marco* no será calculada de modo automático, por no estar incluida en la familia, debiéndose introducir de modo manual. En el caso de puertas, el proceso es análogo.

| Nombre de tpo:       Par defecto         Parámetros de tidaqueda       Topo de parámetro         Parámetros de tidaqueda       (No puede aparecer en tablas de planficación o etiquetas)         Perfanetatera/Dintel       Parámetro compartido         GroscorAlsibaniento/Muro       GroscorAlsibaniento/Muro         GroscorAlsibaniento/Muro       Seleccionar         Anchura       Parámetro seleccionado:         Antura       Parámetro seleccionado:         Antura       Parámetro seleccionado:         Propiedades analíticas       Parámetro de Información de herramientas:         Propiedades analíticas       Cience parámetro         Parámetro de identidad       O parámetro adecionado:         Ortos       Datos de parámetros         Cotas       Aurura parámetro ade información de herramientas:         Cómo se crean los parámetros de famila?       Cómo se crean los parámetros de famila?         Cómo se crean los parámetros de famila?       Aceptar         Cómo se crean los parámetros de famila?       Cómo se crean los parámetros de famila?         Cómo se crean los parámetros de famila?       Cómo se crean los parámetros de famila?         Cómo se crean los parámetros de famila?       Cómo se crean los parámetros de famila?         Cómo se crean los parámetros de famila?       Cómo se crean los parámetros de famila?     <                                                                                                    | Conector de Conector<br>andejas de cables tubos<br>5<br>1 Datos de entrada |
|----------------------------------------------------------------------------------------------------|----------------------------------------------------------------------------|
| Torolice de lab. (nor detext)   Parámetros de bisqueda   Parámetros de bisqueda   Parámetros de bisqueda   Parámetros de bisqueda   Parámetros de bisqueda   Parámetros de bisqueda   Parámetros compartido   (Puede compartido (Puede compartido (Puede compartido apartere en varios proyectos y familas, exportarse a ODBC y aparecer en tablas de planificación o etiquetas)   GrosorAlatamientoDintel   GrosorAlatamientoMuro   GrosorAlatamientoMuro   Anchura aproximada   Altura aproximada   Altura aproximada   Parámetros IFC   Otos   Altura de marámetros en tables de planificación de herramientas:   Datos de parámetro en:   Cotas   Parámetros entros   Parámetros entros   Parámetros entros   Otos   Altura de normación de información de herramientas:   Datos de identidad   Cómo se crean los parámetros de famila2   Cómo se crean los parámetros de famila2   Cómo se crean los parámetros de famila2   Cómo se crean los parámetros de famila2   Cómo se crean los parámetros de famila2                                                                                                    | andejas de cables tubos<br>5<br>1_Datos de entrada 🏾 🗗                     |
| Parámetros de bálaqueda <ul> <li>Parámetros de bálaqueda</li> <li>No puede aparecer en tablas de planificación o etiquetas)</li> <li>Parámetro de mora ratio</li> <li>Perámetro de parámetro en varios proyectos y familias, exportarse a ODEC y aparecer en tablas de planificación y etiquetas)</li> <li>Bloquear</li> <li>Conectores</li> <li>Bloquear</li> <li>Conectores</li> <li>Seleccionar</li> <li>Exportarc</li> <li>Detorias</li> <li>Conectores</li> <li>Conectores</li> <li>Cone descripción de información de herramientas.</li></ul>                                                                                                    | es<br>1_Datos de entrada 🛛 👔                                               |
| Pariametro         Pariametro         DesfaseLateralDintel         (%) o puede aparecer en tablas de planificación o etiquetas)         (%) o puede aparecer en tablas de planificación y etiquetas)         (%) o puede aparecer en tablas de planificación y etiquetas)         (%) o puede aparecer en tablas de planificación y etiquetas)         (%) o puede aparecer en tablas de planificación y etiquetas)         (%) o puede aparecer en tablas de planificación y etiquetas)         (%) o puede aparecer en tablas de planificación y etiquetas)         (%) o puede aparecer en tablas de planificación y etiquetas)         (%) o puede aparecer en tablas de planificación y etiquetas)         (%) o puede aparecer en tablas de planificación y etiquetas)         (%) o puede aparecer en tablas de planificación y etiquetas)         (%) o puede aparecer en tablas de planificación y etiquetas)         (%) o puede aparémetro subcos de parámetro         (%) o puede aparémetro subcos de parámetro         (%) o transmitancia vidrio         Parámetro en:         (Coino se crean los parámetros de formación de heramientas:         (%) o transmitancia vidrio         Datos de identidad         (%) the tap parámetros de formación de heramientas:         (Coino se crean los parámetros de formiao?         (Coino se crean los parámetros de formiao?         (%) the taperimetro                                                                                                    | 1_Datos de entrada 🛛 📑                                                     |
| Parámetro       Parámetro compartido       Bloquear       Reindeas       Reindeas<                                                                                                    | 1_Datos de entrada 🛛 🗋                                                     |
| DestastatentDintel   GrosorAtabado   GrosorAtabado   GrosorAtabado   GrosorAtabado   GrosorAtabado   GrosorAtabado   GrosorAtabado   GrosorAtabado   GrosorAtabado   GrosorAtabanientoDintel   GrosorAtabanientoMuro   GrosorAtabanientoMuro   GrosorMatero   Anchura   Anchura aproximada   Anchura aproximada   Projedades analiticas   Prarimetros IFC   Otros   Otros   Altura da antepecho por defecto   Traosmitancia marco   Transmitancia vidrio   Descripción de información de herramientas:   < Sin descripción de información de herramientas:                                                                                                    | i Datos de entrada de                                                      |
| GrosorAtaBanientoDintel       iparecer en tablas de planficiación y etiquetas)         GrosorAtalamientoDintel       Seleccionar         GrosorAtalamientoDintel       Detos de parámetro         Anchura       Nombre:         Anchura aproximada       Discplina:         Propiedades analíticas       Parámetros eleccionado>       Image: Comparison of the parámetro seleccionado>         Parámetros IFC       Discplina:       Egenplar         Otroso       Arupar parámetro en:       Ciena de antepocho por defecto         Fracción de hueco ocupada marco       Tansmitancia vidrio       Descripción de información de herramientas:         Datos de identidad        Sin descripción de información de herramientas.         Datos de identidad       Cómo se crean los parámetros de famila?       Acceptar         (Cómo se crean los parámetros de famila?       Cómo se crean los parámetros de famila?                                                                                                    |                                                                            |
| GrosorAsiamientoUnited   GrosorAsiamientoMuro   Anchura   Anchura aproximada   Anchura aproximada   Altura aproximada   Altura aproximada   Altura aproximada   Altura aproximada   Altura aproximada   Anchura aproximada   Anchura   Anchura   Anchura   Anchura   Anchura   Anchura   Anchura   Anchura   Anchura   Anchura   Anchura   Anchura   Anchura   Anchura   Anchura   Anchura   Anchura   Cotas   Anceptar </td <td></td>                                                                                                    |                                                                            |
| CorosofMarco   Altura   Anchura aproximada   Anchura aproximada   Anchura aproximada   Altura aproximada   Altura aproximada   Projedades analiticas   Prarimetros IFC   Otrosof   Otrosof   Otrosof   Altura de antepecho por defecto   Transmitancia marco   Transmitancia marco   Transmitancia vidrio   Descripción de información de herramientas: <sin de="" descripción="" herramientas:<="" información="" td=""> <sin de="" descripción="" herramientas:<="" información="" td=""> <sin de="" descripción="" herramientas:<="" información="" td=""> <sin de="" descripción="" herramientas:<="" información="" td=""> <cómo crean="" de="" famila?<="" los="" parámetros="" se="" td=""></cómo></sin></sin></sin></sin>                                                                                                    |                                                                            |
| Glosomarco         Altura         Anchura         Anchura aproximada         Altura aproximada         Propiedades analiticas         Parámetros IFC         Otros         Altura de antepecho por defecto         Fracción de hueco ocupada marco         Transmitancia vidrio         Datos de identidad                                                                                                    |                                                                            |
| Anchura aproximada       Nomice:       Image: Comparison of the provided as an approximada         Anchura aproximada       Nomice:       Image: Comparison of the provided as an approximation of the provided as an approximati |                                                                            |
| Altura aproximada<br>Altura aproximada<br>Altura aproximada<br>Propiedades analiticas<br>Prarimetros IFC<br>Otros<br>Alture a entepecho por defecto<br>Tansmitancia vidrio<br>Descripción de información de herramientas:<br>Datos de identidad<br>Cómo se crean los bos de<br>famila?<br>Marce te una condi-<br>de la entepecho por defecto<br>Tansmitancia vidrio<br>Descripción de información de herramientas:<br>Cómo se crean los parámetros de famila?<br>Aceptar<br>Cómo se crean los parámetros de famila?                                                                                                    |                                                                            |
| Altura aproximada     Dicplina: <ul> <li>Parametros compartitos</li> <li>Parametros compartitos</li> <li>Parametro</li></ul>                                                                                                    |                                                                            |
| Projeciadas analitais   Parámetros IFC   Otros   Altura de antepecho por defecto   Fracción de hueco ocupada marco   Transmitancia vidrio   Descripción de información de herramientas:   Cotas   Cotas de información de herramientas:   Cotas de información de herramientas:   Cotas de información de herramientas:   Cotas de información de herramientas:   Cotas de sidentidad   Cotas de información de herramientas:   Cotas de información de herramientas:   Cotas de sidentidad   Cotas de información de herramientas:   Cotas de información de herramientas:   Cotas de sidentidad   Cotas de información de herramientas:   Cotas de sidentidad   Cómo se crean los parámetros de famila?                                                                                                    |                                                                            |
| Projektades analiticas       Parámetros IFC       Otros       Altura de antepecho por defecto       Fracción de hueco ocupada marco       Transmitancia marco       Transmitancia marco       Transmitancia vidrio       Datos de identidad                                                                                                    |                                                                            |
| Parámetros IFC       Tipo de parámetros:          Parámetro de informadón de horra de norma de producto en tra consta de table de planitade           Corposod subtra consta de table de planitade           Corposod subtra consta de table de planitade           Corposod subtra consta de table de planitade           Corposod subtra consta de table de planitade           Corposod subtra consta de table de planitade           Corposod subtra consta de table de planitade           Corposod subtra consta de table de planitade           Corposod subtra consta de table de planitade           Corposod subtra consta de table de planitade           Corposod subtra consta de table de planitade           Corposod subtra consta de table de planitade           Corposod subtra consta de table de planitade           Corposod subtra consta de table de planitade           Corposod subtra consta de table de planitade             Corposod subtra consta de table de planitade           Corposod subtra consta de table de planitade           Corposod subtra consta de table de planitade           Corposod subtra consta de table de planitade             Corposod subtra consta de table de table de planitade           Corposod subtra consta de table de planitade           Corposod subtra consta de table de table de table de table             Corposod subtra consta de table de table de table de table de table de table de table de table de table           Corposod                                                                                                    |                                                                            |
| Otros         Altura de antepecho por defecto         Fracción de hueco ocupada marco         Transmitancia marco         Transmitancia vidrio         Descripción de información de herramientas:         Octos de identidad                                                                                                    |                                                                            |
| Altura de antepecho por defecto         Fracción de hueco ocupada marco         Transmitancia vidrio         Descripción de información de herramientas: <sin de="" descripción="" herramientas:<="" información="" td=""> <sin de="" descripción="" herramientas:<="" información="" td="">         (Cómo se crean los parámetros de famila?</sin></sin>                                                                                                    |                                                                            |
| Franciscio de hueco ocupada marco     Insmittancia marco     Insmittancia marco       Transmittancia marco     Cotas     de table de planificad       Datos de identidad     Escripción de información de herramientas:     Paramittancia marco       Zín descripción de información de herramientas:     Cotas     Cotas       Zín descripción de información de herramientas:     Aceptar       Zícómo se crean los parámetros de familia?     Cómo se crean los parámetros de familia?                                                                                                    |                                                                            |
| Transmitancia marco     Uctas     de tabla de planificad     Francodo de hueco ocupado marco     Editar       Datos de identidad     Sin descripción de información de herramientas:     Puede editar esta pa       Image: Sin descripción de información de herramientas:     Sin descripción de información de herramientas:     Transmitancia vidrio       Image: Sin descripción de información de herramientas:     Como se crean los parámetros de familia?     Cómo se crean los parámetros de familia?       Cómo se cestionan los titos de famila?     Aceptar     Como se cestionan los titos de familia?                                                                                                    |                                                                            |
| Transmitancia vidrio     Descripción de Información de herramientas:       Datos de identifiad <sin de="" descripción="" editar="" este="" herramientas.="" información="" pa<="" puede="" td="">       Image: Como se crean los parámetros de famila?       Cómo se crestonan los tioos de famila?</sin>                                                                                                    |                                                                            |
| Datos de identidad <sin de="" descripción="" editar="" este="" herramientas.="" información="" pa<="" puede="" td="">         Image: Sin descripción de información de herramientas. Puede editar este pa         Image: Sin descripción de información de herramientas. Puede editar este pa         Image:</sin>                                                                                                    |                                                                            |
| Tammar .                                                                                                    |                                                                            |
|                                                                                                    |                                                                            |
| Aceptar Cancelar Ayuda                                                                                                    |                                                                            |
|                                                                                                    |                                                                            |
|                                                                                                    |                                                                            |
|                                                                                                    |                                                                            |
|                                                                                                    | 1                                                                          |

# 2.2.5. Suelos

El modelado se realizará en un único elemento que contenga todas las capas de los suelos, no siendo posible la separación de elemento de soporte y de acabado para poder realizar los cálculos.

|      |              | Suelo                        |                 |                  |        |             |                      |          |
|------|--------------|------------------------------|-----------------|------------------|--------|-------------|----------------------|----------|
|      |              | HE Solera terreno            |                 |                  |        |             |                      |          |
| or t | total:       | 0.5200 (Por defecto)         |                 |                  |        |             |                      |          |
| ster | ncia (R):    | 1.3096 (m <sup>2</sup> ·K)/W |                 |                  |        |             |                      |          |
| a té | irmica:      | 91.40 kJ/K                   |                 |                  |        |             |                      |          |
| nas  |              |                              |                 |                  |        |             |                      |          |
|      | -            | <b>F</b> 14                  |                 |                  |        |             |                      |          |
| _    | A solve de 2 | Función                      | Ma              | iterial          | Grosor | Envolventes | Material estructural | Variable |
|      | Acabado 2    | []<br>[]                     | HE_Solado terra | JZO              | 0.0500 |             |                      |          |
|      | Acabado I    | 1 [4]<br>1 [4]               | HE_Wortero cer  | mento solado     | 0.0400 |             |                      |          |
|      | Cana térm    | vica/de aire [3]             | HE Poliestirenc | extruido         | 0.0000 |             |                      |          |
|      | Contorno     | del núcleo                   | Capas de envol  | vente por encim  | 0.0000 |             |                      |          |
|      | Estructura   | [1]                          | HE Hormigón     | en masa HM       | 0.1500 |             |                      |          |
|      | Contorno     | del núcleo                   | Capas de envo   | lvente por debaj | 0.0000 |             |                      |          |
|      | Capa mem     | nbrana                       | HE_Lámina ant   | ihumedad poliu   | 0.0000 |             |                      |          |
|      | Substrato    | [2]                          | HE_Grava        |                  | 0.2000 |             | İ                    |          |
|      |              |                              |                 |                  |        |             |                      |          |
|      | -            |                              |                 |                  |        |             |                      |          |
| ,    | Insertar     | Suprimir                     | Arriba          | Abaio            |        |             |                      |          |
|      |              | Sobrini                      | Amba            | ADajo            |        |             |                      |          |

Cuando se produzca un cambio en la composición del suelo, por ejemplo, cambio de los espesores de aislamiento, ser realizará un suelo diferente para cada zona.

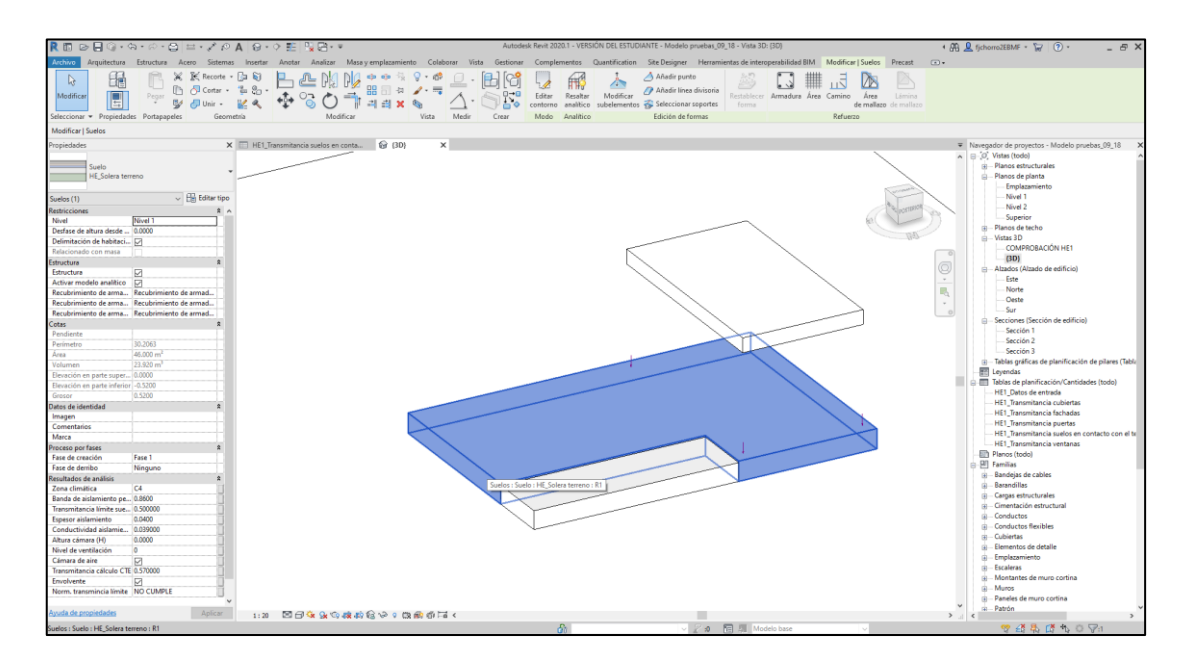

El cálculo de la transmitancia de los suelos va a variar según una serie de parámetros como son su profundidad con respecto al terreno, su composición constructiva y geometría, además de otros

parámetros que, si bien no están normalmente representados en el modelo, son precisos para el cálculo de su transmitancia, para lo cual se han designado a este sistema constructivo los siguientes parámetros que deberán ser definidos por el usuario en la correspondiente tabla *Comprobación transmitancia suelos*, integrada en la plantilla *BIMex\_Tablas HE1.rte*, como serán:

• <u>Tipo de suelo.</u> Deberá definir si el suelo está en contacto directo con el terreno o cuenta con cámara sanitaria, así como su nivel de ventilación, seleccionando del desplegable el tipo correspondiente en la barra de propiedades, dentro de Datos de identidad.

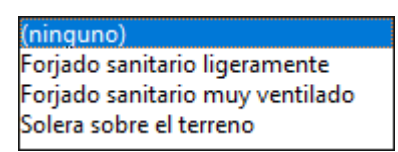

• <u>Banda de aislamiento.</u> Aplicable solo en el caso de solera en contacto directo, se deberá incluir la dimensión de este elemento

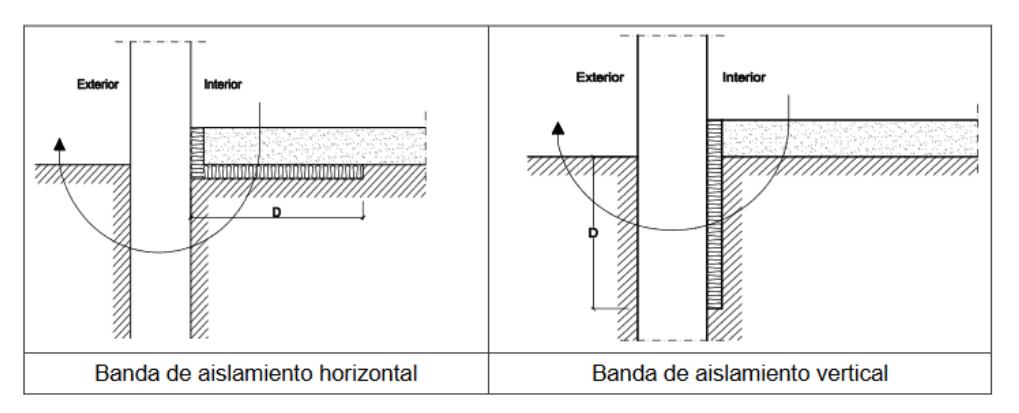

Figura 1 Soleras con aislamiento perimetral

En caso de que el aislamiento sea continuo en toda la solera se indicará un valor de 1.5

Para conocer el valor de transmitancia térmica del primer metro de la solera se indicará un valor 1.

• <u>Espesor de la capa de aislamiento</u>. Este dato solo se tendrá en cuenta en el caso de suelos en contacto directo, donde se deberá incluir el espesor del aislamiento en metros.

• <u>Conductividad del aislamiento</u>. Al igual que en el caso anterior, solo será de aplicación para los casos de contacto directo con el terreno (losa o solera).

#### 2.2.6. Cubiertas

Al igual que ocurre con los suelos, las cubiertas deberán modelarse como un solo elemento compuesto por todas sus capas, tanto soporte, como de acabado. Cuando se produzcan cambios en la composición de alguna de sus capas deberá definirse como una cubierta nueva.

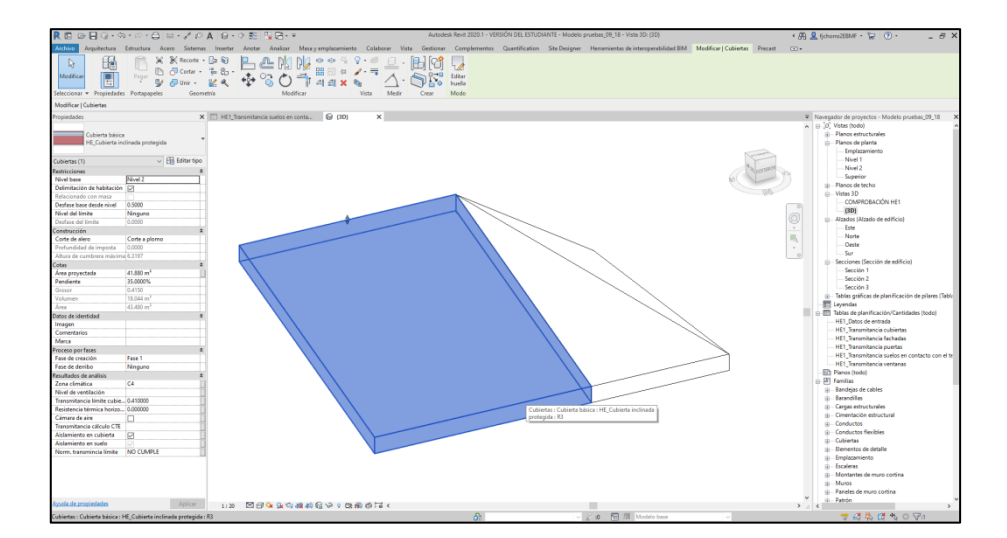

# 2.2.7. General

Para todos los elementos constructivos citados en los apartados anteriores, en las tablas integradas en la plantilla *BIMex\_Tablas HE1.rte*, nos encontramos con una columna que nos va a permitir definir si dicho elemento pertenece o no a la envolvente. Para que sea tenido en cuenta en las comprobaciones de transmitancia deberá marcarse esta opción. En caso de que el elemento no afecte a la envolvente, como pasa con las divisiones interiores, se desmarca esta opción.

# 3. COMPROBACIÓN DE CUMPLIMIENTO DE DB HE1

Para la comprobación del cumplimiento de los requisitos del DB HE1 va a ser necesario utilizar alguno de los programas reconocidos para la realización de simulaciones energéticas, para los cuales existen herramientas especialmente creadas para la metodología BIM, no obstante mediante las tablas integradas en la plantilla *BIMex\_Tablas HE1.rte* podemos realizar comprobaciones con respecto a los valores establecidos para el edificio de referencia o los descritos en el apéndice E, ofreciéndonos una referencia de la posibilidad de cumplimiento del modelo en lo que refiere a transmitancias de la envolvente del edificio para muros, cubiertas, puertas, ventanas y suelos en contacto con el terreno.

Estas tablas nos ayudarán a realizar una comprobación de la limitación por descompensación, indicándonos sí alguno de los elementos no cumplen los requisitos establecidos por el Documento Básico. Para poder realizar estas comprobaciones es necesario incluir una serie de datos al modelo, que va a afectar a los valores establecidos por el CTE. Estos datos se incluirán en la tabla de planificación de *Datos Generales*.

#### 3.1. Datos de entrada

De estos datos es necesario incluir al menos el correspondiente a **zona climática**, siendo los demás opcionales en función de los requisitos del proyecto.

| 🥂 📰 BIMEx HE1.rvt - Ta                                                   | abla de planificació | n: Datos Generales | _ 🗆 X |
|--------------------------------------------------------------------------|----------------------|--------------------|-------|
| <datos g<="" th=""><th>enerales&gt;</th><th>1</th><th>Mex .</th></datos> | enerales>            | 1                  | Mex . |
| A                                                                        |                      | В                  |       |
| Nombre de la clave                                                       |                      | Valores            |       |
|                                                                          |                      |                    |       |
| Nombre edificio                                                          | Intromac             |                    |       |
| Dirección                                                                | Avd universidad S/N  |                    |       |
| Provincia                                                                | Cáceres              |                    |       |
| Localidad                                                                | Cáceres              |                    |       |
| Código Postal                                                            | 10071                |                    |       |
| Referencia Catastral                                                     | 00000000000000       |                    |       |
| Zona climática                                                           | C4                   |                    | ~     |
| Autor                                                                    | Intromac             |                    |       |

#### 3.2. Comprobación transmitancia cubiertas

Utilizaremos la tabla de *Comprobación de transmitancia cubiertas*, ubicada dentro del grupo de tablas 01. Comprobación HE1.

Para la comprobación de las cubiertas debemos tener en cuenta una serie de factores que van a influir en los resultados de cálculo, que afectan tanto al modelado como a la caracterización de sus parámetros.

*Cubierta que forma parte de la envolvente de forma directa*, sin existencia de una cámara de separación entre el interior de la vivienda y cubierta. En este caso seleccionaremos en **tipo de cubierta** "Sin cámara", y no habrá que rellenar ningún apartado más.

| 🔲 BIMEx HE1.rvt - Tabla de planif                                                                                                    | icación: Com | probación transmita | acia cubiertas       |                 |                    | _ 🗆 ×                   |
|----------------------------------------------------------------------------------------------------|--------------|---------------------|----------------------|-----------------|--------------------|-------------------------|
| <comprobación th="" transmito<=""><th>acia cubie</th><th>ertas&gt;</th><th></th><th></th><th></th><th>₿<u>IMex</u></th></comprobación> | acia cubie   | ertas>              |                      |                 |                    | ₿ <u>IMex</u>           |
| A                                                                                                    | В            | С                   | D                    | E               | F                  | G                       |
| Familia y tipo                                                                                                    | Envolvente   | Tipo cubierta       | Aislamiento cubierta | Área proyectada | Resistencia térmic | Transmitancia Cálculada |
|                                                                                                    |              |                     |                      |                 |                    |                         |
| Cubierta básica: Cubierta inclinada protegida                                                                                          | $\leq$       | Sin cámara          | Solo en cubierta 🔍   | 55 m²           | 1.25               | 0.462069                |
| <                                                                                                    |              |                     |                      |                 |                    | >                       |

En el caso de que la cubierta disponga de cámara, deberemos seleccionar "ligeramente ventilada" o "muy ventilada", según el tipo de cubierta que tengamos en nuestro proyecto.

| 🔲 BIMEx HE1.rvt - Tabla de planif             | icación: Cor                                                                                                    | nprobación transmitacia | cubiertas            |                 |                    |                         |                        |                    | _ 🗆 ×             |
|-----------------------------------------------|----------------------------------------------------------------------------------------------------|-------------------------|----------------------|-----------------|--------------------|-------------------------|------------------------|--------------------|-------------------|
|                                               | <c< th=""><th>omprobación trans</th><th>mitacia cubie</th><th>ertas&gt;</th><th></th><th></th><th>1</th><th>Mex .</th><th></th></c<> | omprobación trans       | mitacia cubie        | ertas>          |                    |                         | 1                      | Mex .              |                   |
| A                                             | В                                                                                                    | С                       | D                    | E               | F                  | G                       | н                      | I.                 | J                 |
| Familia y tipo                                | Envolvente                                                                                                    | Aislamiento cubierta    | Nivel ventilación cu | Área proyectada | Resistencia térmic | Transmitancia Cálculada | Desviación respecto ER | Desviación valores | Limitación descom |
|                                               |                                                                                                    |                         |                      |                 |                    |                         |                        |                    |                   |
| Cubierta básica: Cubierta inclinada protegida |                                                                                                    | (ninguno)               | (ninguno)            |                 |                    |                         |                        |                    |                   |
|                                               |                                                                                                    |                         |                      |                 |                    |                         |                        |                    |                   |
|                                               |                                                                                                    |                         |                      |                 |                    |                         |                        |                    |                   |
|                                               |                                                                                                    |                         |                      |                 |                    |                         |                        |                    |                   |
|                                               |                                                                                                    |                         |                      |                 |                    |                         |                        |                    |                   |
|                                               |                                                                                                    |                         |                      |                 |                    |                         |                        |                    |                   |

Los valores serán los establecidos en el documento de apoyo según las siguientes tablas:

- CASO 1 espacio ligeramente ventilado, que comprende aquellos espacios con un nivel de estanqueidad 1, 2 o 3;
- CASO 2 espacio muy ventilado, que comprende aquellos espacios con un nivel de estanqueidad 4 o 5.

Tabla E.8 Tasa de renovación de aire entre espacios no habitables y el exterior (h-1)

|   | Nivel de estanqueidad                                                                                  | h <sup>-1</sup> |
|---|----------------------------------------------------------------------------------------------------|-----------------|
| 1 | Ni puertas, ni ventanas, ni aberturas de ventilación                                                   | 0               |
| 2 | Todos los componentes sellados, sin aberturas de ventilación                                           | 0.5             |
| 3 | Todos los componentes bien sellados, pequeñas aberturas de ventilación                                 | 1               |
| 4 | Poco estanco, a causa de juntas abiertas o presencia de aberturas de ventilación permanentes           | 5               |
| 5 | Poco estanco, con numerosas juntas abiertas o aberturas de ventilación permanentes grandes o numerosas | 10              |
|   |                                                                                                    |                 |

Al realizar seleccionar estos tipos de cubierta cambian a color blanco aquellos campos que va a ser necesario rellenar para poder realizar la comprobación.

El primer campo para rellenar es la **ubicación del aislamiento**, donde debemos escoger en un desplegable cual es la variante de nuestro proyecto.

| Familia y tipo                                | Envolvente | Aislamiento cubierta    |        | Nivel ventilación cu |
|-----------------------------------------------|------------|-------------------------|--------|----------------------|
|                                               |            |                         |        |                      |
| Cubierta básica: Cubierta inclinada protegida |            | (ninguno)               | $\sim$ | (ninguno)            |
|                                               |            | (ninguno)               |        |                      |
|                                               |            | Sin aislamiento         |        |                      |
|                                               |            | Solo en cubierta        |        |                      |
|                                               |            | Solo forjado horizontal |        |                      |

Las opciones son las recogidas en el documento de apoyo DB HE/1. Cálculo de parámetros característicos de la envolvente.

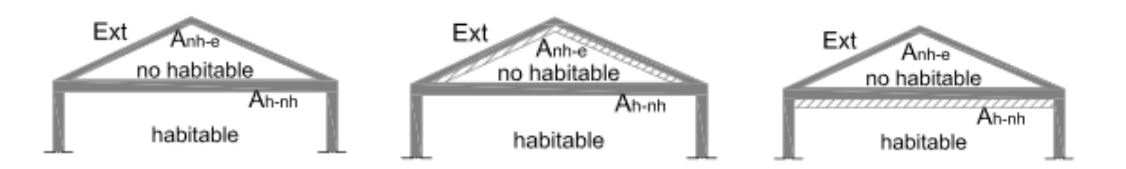

A continuación, se deben introducir los datos correspondientes a **área proyectada** en la tabla de *Comprobación Trasmitancia Cubiertas* del grupo de tablas *01. Comprobación HE1*. En esta columna se deberá indicar la superficie en proyección de la cubierta que se encuentra en contacto con espacio habitable, que podemos obtener de la tabla de comprobación de suelo (superficie del forjado bajo cubierta), o mediante medición directa del elemento.

Finalmente debemos introducir la **resistencia térmica** del elemento separador (forjado de separación entre espacio no habitable bajo cubierta y vivienda). Al igual que el apartado anterior, este valor lo podemos obtener de la tabla de *Comprobación Transmitancia Suelos* del mismo grupo de tablas anterior.

#### 3.3. Comprobación transmitancia muros

Utilizaremos la tabla de *Comprobación de transmitancia muros*, ubicada dentro del grupo 01. Comprobación HE1.

| 🦹 🗐 BIMEx HE1.rvt - Tabla de planificación:             | Comprobación t | ransmitancia n | nuros                       |                        |                               | _ 🗆 ×                         |  |  |  |  |  |
|---------------------------------------------------------|----------------|----------------|-----------------------------|------------------------|-------------------------------|-------------------------------|--|--|--|--|--|
| <comprobación muros="" transmitancia=""></comprobación> |                |                |                             |                        |                               |                               |  |  |  |  |  |
| A                                                       | В              | c              | D                           | E                      | F                             | G                             |  |  |  |  |  |
| Familia y tipo                                          | Función        | Envolvente     | Transmitancia Cálculada CTE | Desviación respecto ER | Desviación valores orientativ | os Limitación descompensación |  |  |  |  |  |
| Emplazamiento                                           |                |                |                             |                        |                               |                               |  |  |  |  |  |
| Muro básico: Cerramiento fábrica con cámara             | Exterior       |                |                             |                        |                               |                               |  |  |  |  |  |
| Muro básico: Cerramiento fábrica con cámara             | Exterior       | $\checkmark$   |                             |                        |                               |                               |  |  |  |  |  |
| Muro básico: Cerramiento fábrica con cámara             | Exterior       |                |                             |                        |                               |                               |  |  |  |  |  |
| Muro básico: Cerramiento fábrica con cámara             | Exterior       |                |                             | •                      |                               |                               |  |  |  |  |  |
| Muro básico: Cerramiento fábrica                        | Exterior       |                |                             |                        |                               |                               |  |  |  |  |  |

En este caso debemos indicar que la **función Interior-Exterior** este asignada de forma correcta, y marcar todos aquellos que formen parte de la envolvente del edificio.

#### 3.4. Comprobación transmitancia suelos

Utilizaremos la tabla de *Comprobación de transmitancia suelos*, ubicada dentro del grupo 01. Comprobación HE1.

En primer lugar marcaremos **aquellos suelos que van a formar parte de la envolvente**. A continuación debemos determinar el **tipo de suelo** mediante el desplegable que nos va a permitir escoger entre varias opciones que van a determinar el resto de parámetros para realizar el cálculo de la transmitancia.

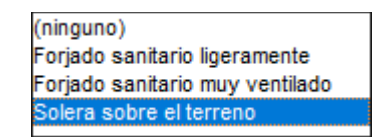

En el caso de tratarse de una solera directa sobre el terreno, deberemos indicar el **ancho de la banda de aislamiento** (D), **el espesor del mismo**, así como **su conductividad**. Estos campos aparecen en color blanco, indicando que han de ser completados por el usuario.

| 🦹 📰 BIMEx HE1.rvt - Tabla de planificación: Comprobación transmitancia suelos 💶 🗆                                                               |                         |           |            |                 |                  |                     |                   |                              |                    |  |  |
|----------------------------------------------------------------------------------------------------|-------------------------|-----------|------------|-----------------|------------------|---------------------|-------------------|------------------------------|--------------------|--|--|
| <compro< th=""><th>obación transmita</th><th>ncia suel</th><th>os&gt;</th><th></th><th></th><th></th><th></th><th>1</th><th>IMex</th></compro<> | obación transmita       | ncia suel | os>        |                 |                  |                     |                   | 1                            | IMex               |  |  |
| Α                                                                                                    | B                       | С         | D          | E               | F                | G                   | Н                 | 1                            | J                  |  |  |
| Familia y tipo                                                                                                    | Tipo de suelo           | Función   | Envolvente | Banda de aislam | i Espesor aislam | Conductividad aisla | Altura de la cáma | Resistencia térmic           | Transmitancia Cálc |  |  |
| Emplazamiento                                                                                                    |                         |           |            |                 |                  |                     |                   |                              |                    |  |  |
| Suelo: Solera terreno                                                                                                    | Solera sobre el terreno | Exterior  | $\sim$     |                 |                  |                     |                   | 1.3096 (m <sup>2</sup> ·K)/W |                    |  |  |
| <                                                                                                    |                         |           |            |                 |                  |                     |                   |                              | >                  |  |  |

En el caso de tratarse de un suelo en contacto con el aire (forjado sanitario), los campos a completar cambian, marcándose de color gris aquellos que no son precisos, y en color blanco aparecerá la altura de la cámara, que deberá ser introducida de forma manual.

| R 🗐 BIMEx HE1.rvt                                        | - Tabla de planificación | : Comproba | ación transm | nitancia suelos |                  |                     |                   |                              | _ 🗆 X              |  |  |
|----------------------------------------------------------|--------------------------|------------|--------------|-----------------|------------------|---------------------|-------------------|------------------------------|--------------------|--|--|
| <comprobación suelos="" transmitancia=""></comprobación> |                          |            |              |                 |                  |                     |                   |                              |                    |  |  |
| A                                                        | В                        | С          | D            | E               | F                | G                   | н                 | I.                           | J                  |  |  |
| Familia y tipo                                           | Tipo de suelo            | Función    | Envolvente   | Banda de aislam | i Espesor aislam | Conductividad aisla | Altura de la cáma | Resistencia térmic           | Transmitancia Cálc |  |  |
| Emplazamiento                                            |                          |            |              |                 |                  |                     |                   |                              |                    |  |  |
| Suelo: Solera terreno                                    | Forjado sanitario muy 🗸  | Exterior   | $\sim$       |                 |                  |                     |                   | 1.3096 (m <sup>z</sup> ·K)/W |                    |  |  |
| <                                                        |                          |            |              |                 |                  |                     |                   |                              | >                  |  |  |

Se debe indicar también el **nivel de ventilación del forjado sanitario**, seleccionando si se trata de muy ventilado o ligeramente ventilado.

# 3.5. Comprobación transmitancia ventanas

Utilizaremos la tabla de *Comprobación de transmitancia ventanas*, ubicada dentro del grupo 01. *Comprobación HE1*.

En esta tabla debemos definir las ventanas, **indicando si disponen o no de persianas**. Dependiendo de la familia de ventana que coloquemos y del grado de definición de la misma, puede ser necesario o no, indicar la **transmitancia del marco**, **vidrio**, así como la **permeabilidad al aire del hueco**.

| 🤾 📰 BIMEx HE1.rvt - Tabla de planificación: Comprobación transmitancia ventanas 🛛 🛛 🗙                                                                             |     |                         |  |     |     |    |       |  |   |  |  |
|----------------------------------------------------------------------------------------------------|-----|-------------------------|--|-----|-----|----|-------|--|---|--|--|
| <comprobación transmitancia="" ventanas=""></comprobación>                                                                                                    |     |                         |  |     |     |    |       |  |   |  |  |
| A B C D E F G H I J                                                                                                    |     |                         |  |     |     |    |       |  |   |  |  |
| Tipo Modelo Envolvente Persiana Transmitancia marco Transmitancia vidrio Permeabilidad al a Transmitancia hueco Desviación respect Desviación valores orientativo |     |                         |  |     |     |    |       |  |   |  |  |
| Emplazamiento                                                                                                    |     |                         |  |     |     |    |       |  |   |  |  |
| Ventana abatible 2 hojas: 1400 x 1600mm                                                                                                    | V01 | $\square$               |  | 1.4 | 5.7 | 27 | 4.838 |  |   |  |  |
| Ventana abatible 2 hojas: 1400 x 1600mm                                                                                                    | V01 | $\overline{\checkmark}$ |  | 1.4 | 5.7 | 27 | 4.838 |  |   |  |  |
| Ventana abatible 2 hojas: 1400 x 1600mm                                                                                                    | V01 |                         |  | 1.4 | 5.7 | 27 | 4.838 |  |   |  |  |
| <                                                                                                    |     |                         |  |     |     |    |       |  | > |  |  |

Para reducir la dimensión de la tabla y simplificar la introducción de datos, la comprobación del factor solar se realiza en una tabla independiente.

#### 3.6. Comprobación factor solar ventanas

En este caso utilizaremos la tabla de *Factor solar modificado ventanas*, ubicada dentro del grupo 01. *Comprobación HE1*.

Los datos necesarios en este caso son el **factor solar del vidrio utilizado**, que al igual que pasa en el apartado anterior dependiendo de la familia de ventana puede no ser necesario introducirlo manualmente o no, el **color del marco** y una serie de datos geométricos como la **separación del voladizo**, la **longitud del mismo** y el **retranqueo del hueco**. Estos valores se medirán según las indicaciones del anejo *DA DB-HE /1*.

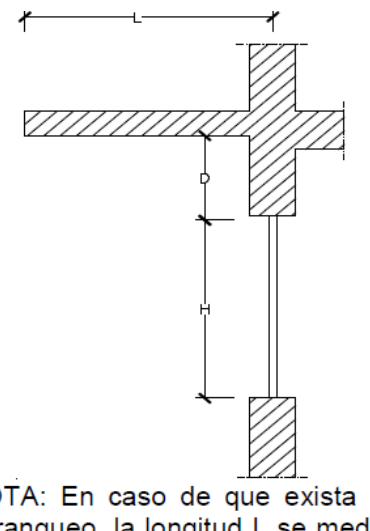

H

NOTA: En caso de que exista un retranqueo, la longitud L se medirá desde el centro del acristalamiento.

| 🤾 📰 BIMEx HE1.rvt - Tabla de planificación: Factor solar modificado ventanas 🛛 💶 🗙 |        |            |              |          |                     |             |                     |                   |            |  |  |  |
|------------------------------------------------------------------------------------|--------|------------|--------------|----------|---------------------|-------------|---------------------|-------------------|------------|--|--|--|
| <factor modificado="" solar="" ventanas=""></factor>                               |        |            |              |          |                     |             |                     |                   |            |  |  |  |
| A                                                                                  | B      | С          | D            | E        | F                   | G           | Н                   | l l               | J          |  |  |  |
| Tipo                                                                               | Modelo | Orientació | Envolvente   | Persiana | Factor solar vidrio | Color marco | Separación voladizo | Longitud voladizo | Retranqueo |  |  |  |
| Emplazamiento                                                                      |        |            |              |          |                     |             |                     |                   |            |  |  |  |
| Ventana abatible 2 hojas: 1400 x 1600mm 🔍                                          | V01    |            | $\checkmark$ |          | 0.54                | (ninguno)   |                     |                   |            |  |  |  |
| Ventana abatible 2 hojas: 1400 x 1600mm                                            | V01    |            | $\checkmark$ |          | 0.54                | (ninguno)   |                     |                   |            |  |  |  |
| Ventana abatible 2 hojas: 1400 x 1600mm                                            | V01    |            |              |          | 0.54                | (ninguno)   |                     |                   |            |  |  |  |
| <                                                                                  |        |            |              |          |                     |             |                     |                   | >          |  |  |  |

Estos valores pueden incluirse directamente en la tabla de planificación correspondiente, o directamente en el modelo, simplificando de este modo la toma de medidas.

| Propiedades                               | X          | Sección 1 | x      |
|-------------------------------------------|------------|-----------|--------|
| Ventana abatible 2 hojas<br>1400 x 1600mm | •          |           |        |
| Ventanas (1) 🗸 🖓 🖓 Ed                     | litar tipo |           |        |
| Restricciones                             | \$         |           |        |
| Nivel Emplazamiento                       |            |           |        |
| Altura de antepecho 0.9000 m              |            |           |        |
| Texto                                     | ×          |           |        |
| Cotas                                     | *          |           |        |
| Separación voladizo 0.5000 m              |            |           |        |
| Longitud voladizo 0.7600 m                |            |           |        |
| Retranqueo ventana 0.2500 m               |            |           |        |
| Datos de identidad                        | ×          |           | 0.76 m |
| Proceso por fases                         | ×          |           |        |
| Resultados de análisis                    | ×          |           |        |
| Datos                                     | *          |           |        |
| Absortividad marco                        |            |           |        |
| Otros                                     | ×          |           |        |
|                                           |            |           | 0.25 m |
|                                           |            |           |        |

En el caso del color del marco disponemos de un desplegable con los colores recogidos dentro del DA DB-HE /1.

| R 📰 BIMEx HE1.rvt - Tabla de planificación:                                                                        | Factor solar m | odificado  | ventanas     |      |               |                     |              |        |                     |                   |            |
|----------------------------------------------------------------------------------------------------|----------------|------------|--------------|------|---------------|---------------------|--------------|--------|---------------------|-------------------|------------|
| <factor n<="" solar="" th=""><th>nodificado</th><th></th><th></th><th></th><th>₿<u>IMex</u></th><th></th></factor> | nodificado     |            |              |      | ₿ <u>IMex</u> |                     |              |        |                     |                   |            |
| A                                                                                                    | В              | С          | D            | E    |               | F                   | G            |        | Н                   | 1                 | J          |
| Tipo                                                                                                    | Modelo         | Orientació | Envolvente   | Pers | iana          | Factor solar vidrio | Color marc   | 0      | Separación voladizo | Longitud voladizo | Retranqueo |
| Emplazamiento                                                                                                    |                |            |              |      |               |                     |              |        |                     |                   |            |
| Ventana abatible 2 hojas: 1400 x 1600mm                                                                            | V01            |            | $\checkmark$ |      | ]             | 0.54                | (ninguno)    | $\sim$ | 0.50 m              | 0.76 m            | 0.25 m     |
| Ventana abatible 2 hojas: 1400 x 1600mm                                                                            | V01            |            | $\checkmark$ |      | ]             | 0.54                | Azul claro   | ^      |                     |                   |            |
| Ventana abatible 2 hojas: 1400 x 1600mm                                                                            | V01            |            | $\checkmark$ |      | ]             | 0.54                | Azul medio   |        |                     |                   |            |
|                                                                                                    |                |            |              |      |               |                     | Azul oscuro  |        |                     |                   |            |
|                                                                                                    |                |            |              |      |               |                     | Beige claro  |        |                     |                   |            |
|                                                                                                    |                |            |              |      |               |                     | Beige medio  |        |                     |                   |            |
|                                                                                                    |                |            |              |      |               |                     | Blanco claro | ~      |                     |                   |            |
|                                                                                                    |                |            |              |      |               |                     | plance clare |        |                     |                   |            |
|                                                                                                    |                |            |              |      |               |                     |              |        |                     |                   |            |

#### 3.7. Superficies útiles y construidas

Finalmente debemos introducir los datos correspondientes a las superficies y ocupación de los datos generales del proyecto, para ellos realizaremos tres pasos:

• Plano de superficie útil. Dentro de la pestaña *Arquitectura* haremos clic en *Área* para crear un plano tipo **De alquiler** en el que marcaremos las líneas que definen el área útil de cada planta.

#### BIMex. HERRAMIENTAS PARA EL DESARROLLO Y MANTENIMIENTO DE CONSTRUCCIONES CON METODOLOGÍA BIM EN EXTREMADURA.

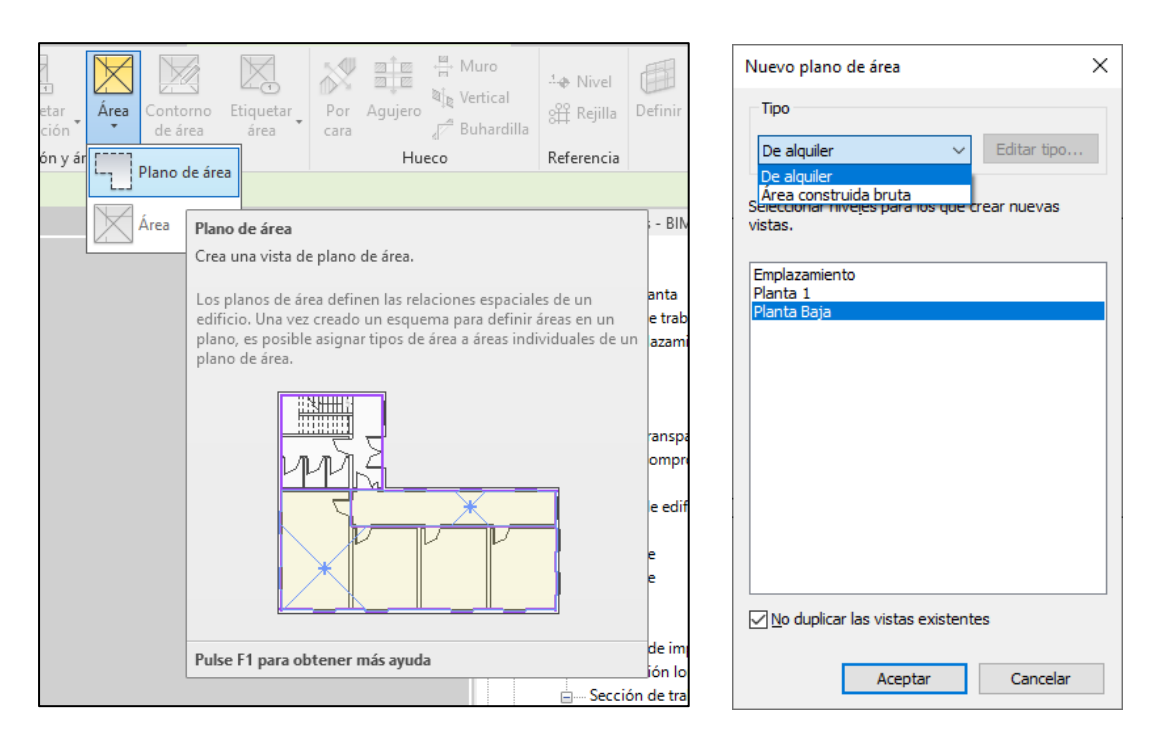

Al crearlo por defecto Revit nos va a indicar la cara interior de los muros de la planta, este valor será el que tomará para los cálculos de cumplimiento del HE1. En caso de que no sean correcto, modificaremos las líneas por el controno adecuado.

El siguiente paso es asignar el área mediante el botón Área.

| ción Superficie construida Planta Baja X<br>Área<br>Crea un area definida<br>Abra una vista de pla<br>área.<br>Al colocar un área definida<br>Abra una vista de pla<br>área.<br>Al colocar un área definida<br>no esté completamen<br>área. | → Eiquetar<br>srea<br>→ Eiquetar<br>→ Agujero<br>→ Norr<br>→ Norr<br>→ No | r Área Contorno<br>sn Plano de área                                                                    | Etiquetar<br>habitación y | Separador<br>de habitació | Habitación | Grupo de<br>modelo | Línea de<br>lo modelo<br>Modelo | Texto<br>modelad | Escalera | Rampa  | Barandilla     | Montante | de  |
|----------------------------------------------------------------------------------------------------|----------------------------------------------------------------------------------------------------|----------------------------------------------------------------------------------------------------|---------------------------|---------------------------|------------|--------------------|---------------------------------|------------------|----------|--------|----------------|----------|-----|
|                                                                                                    | Navegador de pro<br>área definida por muros y líneas de contorno.<br>Na vista de plano de área y haga clic en ella para colocar el<br>car un área dentro de contornos de área, se expande a las<br>noes de los contornos. Utilice la herramienta Línea<br>to de área para definir contornos de área.<br>In puede colocar un área en un espacio libre o en uno que<br>completamente delimitado, y luego definir contornos de                                                                                                    | Área<br>Área<br>Crea un áre<br>Abra una v<br>área.<br>Al colocar<br>extensione<br>no esté con<br>área. |                           |                           |            |                    | X                               | ta Baja          | Plan     | truida | perficie const | I Su     | ció |
| Pulse F1 para obten                                                                                                    | 1 para obtener más ayuda                                                                                                    | Pulse F1 pa                                                                                            |                           |                           |            |                    |                                 |                  |          |        |                |          |     |

• Plano de superficie construida. Siguiendo los mismos pasos que el caso anterior, pero en esta ocasión seleccionaremos *Área construida bruta*.

# 4. OBTENCIÓN DE RESULTADOS

**Una vez introducidos todos los datos en el modelo** procederemos a ejecutar los Dynamo que van a ofrecer los resultados de cumplimiento y desviación con respecto a los valores de referencia, ofreciéndonos esta información tanto a nivel de tablas como en una visualización 3D

Podemos ejecutar solo aquella parte que nos interesa comprobar o la totalidad de los componentes de la envolvente.

| Modifica | Modificar tabla de planificación/cantidades |         |        |                          |  |  |  |  |  |  |  |  |  |  |
|----------|---------------------------------------------|---------|--------|--------------------------|--|--|--|--|--|--|--|--|--|--|
|          |                                             | 5<br>() | Dynamo | Reproductor<br>de Dynamo |  |  |  |  |  |  |  |  |  |  |

En la pestaña *Gestionar* encontramos el icono Reproductor de Dynamo, hacemos clic y marcamos la ruta donde hemos descargado los Dynamo del repositorio de BIMex que se muestran en la siguiente imagen:

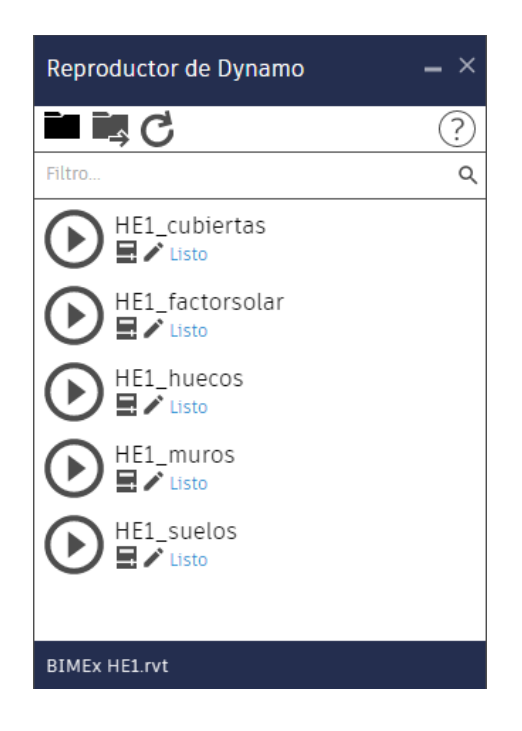

Haciendo clic en cada una de las comprobaciones nos realizará los cálculos transmitancia de los elementos seleccionados, y se podrá visualizar en Revit los resultados.

Todas las tablas de comprobación mantienen el mismo esquema básico de datos, en color gris los campos automáticos o no deben rellenarse, en color blanco los datos que se han de introducir de forma manual, en color azul claro los datos de salida y finalmente en color verde las comprobaciones.

En el caso de una de las comprobaciones no cumpla se marcarán en color naranja, en caso de que se trate de una desviación con respecto a un valor orientativo, y en color rojo cuando no cumpla el documento básico.

# 4.1. Comprobación transmitancia cubiertas

Los datos de salida van a ser la transmitancia calculada según el documento de apoyo *DA DB-HE/1* de Cálculo de parámetros característicos de la envolvente, que aparece en el campo de color azul, y la desviación con respecto al edificio de referencia, a los valores orientativos recomendados en el *Anejo E* y finalmente el cumplimiento de la limitación de descompensación.

| 🔲 BIMEx HE1_V2.rvt - Tabla de planificación: Comprobación transmitacia cubiertas |            |                       |                         |                 |                    |                         |                        |                    |                    |  |  |  |  |
|----------------------------------------------------------------------------------|------------|-----------------------|-------------------------|-----------------|--------------------|-------------------------|------------------------|--------------------|--------------------|--|--|--|--|
| <comprobación cubiertas="" transmitacia=""></comprobación>                       |            |                       |                         |                 |                    |                         |                        |                    |                    |  |  |  |  |
| A B C D E F G H I                                                                |            |                       |                         |                 |                    |                         |                        |                    |                    |  |  |  |  |
| Familia y tipo                                                                   | Envolvente | Tipo cubierta         | Aislamiento cubierta    | Área proyectada | Resistencia térmic | Transmitancia Cálculada | Desviación respecto ER | Desviación valores | Limitación descorr |  |  |  |  |
|                                                                                  |            |                       |                         |                 |                    |                         |                        |                    |                    |  |  |  |  |
| Cubierta básica: Cubierta inclinada protegida                                    |            | Sin cámara            | Solo en cubierta        | 0 m²            | 0                  | 0.2575                  | 63%                    | 112%               | CUMPLE             |  |  |  |  |
| Cubierta básica: Cubierta inclinada protegida                                    |            | Ligeramente ventilada | Solo forjado horizontal | 40 m²           | 2.69               | 0.32526                 | 79%                    | 141%               | CUMPLE             |  |  |  |  |

# 4.2. Comprobación transmitancia muros

En el caso de los muros, los datos de salida van a ser la transmitancia calculada, que aparece en el campo de color azul, y la desviación con respecto al edificio de referencia, los valores orientativos recomendados en el anejo E y finalmente el cumplimiento de la limitación de descompensación.

Solo se va a realizar la comprobación en los cerramientos en contacto con el exterior, por lo que es importante marcar como *Envolvente* estos muros.

| 🤾 🥅 BIMEx HE1_V2.rvt - Tabla de planificad                                             | 🤾 📰 BIMEx HE1_V2.rvt - Tabla de planificación: Comprobación transmitancia muros 🛛 🗕 🗆 |               |                             |                        |                                 |                            |  |  |  |  |  |  |  |  |
|----------------------------------------------------------------------------------------|---------------------------------------------------------------------------------------|---------------|-----------------------------|------------------------|---------------------------------|----------------------------|--|--|--|--|--|--|--|--|
| <comprobac< th=""><th>ión transmita</th><th colspan="6">®<u>IMex</u></th></comprobac<> | ión transmita                                                                         | ® <u>IMex</u> |                             |                        |                                 |                            |  |  |  |  |  |  |  |  |
| Α                                                                                      | В                                                                                     | С             | D                           | E                      | F                               | G                          |  |  |  |  |  |  |  |  |
| Familia y tipo                                                                         | Función                                                                               | Envolvente    | Transmitancia Cálculada CTE | Desviación respecto ER | Desviación valores orientativos | Limitación descompensación |  |  |  |  |  |  |  |  |
| Emplazamiento                                                                          |                                                                                       |               |                             |                        |                                 |                            |  |  |  |  |  |  |  |  |
| Muro básico: Cerramiento fábrica con cámara                                            | Exterior                                                                              |               | 0.833                       | 114%                   | 231%                            | NO CUMPLE                  |  |  |  |  |  |  |  |  |
| Muro básico: Cerramiento fábrica con cámara                                            | Exterior                                                                              | $\checkmark$  | 0.833                       | 114%                   | 231%                            | NO CUMPLE                  |  |  |  |  |  |  |  |  |
| Muro básico: Cerramiento fábrica con cámara                                            | Exterior                                                                              |               | 0.833                       | 114%                   | 231%                            | NO CUMPLE                  |  |  |  |  |  |  |  |  |
| Muro básico: Cerramiento fábrica con cámara                                            | Exterior                                                                              |               | 0.833                       | 114%                   | 231%                            | NO CUMPLE                  |  |  |  |  |  |  |  |  |
| Emplazamiento                                                                          | -                                                                                     |               |                             |                        |                                 |                            |  |  |  |  |  |  |  |  |
| Muro básico: Cerramiento fábrica                                                       | Exterior                                                                              |               | 1.960                       |                        |                                 |                            |  |  |  |  |  |  |  |  |
|                                                                                        |                                                                                       |               |                             |                        |                                 |                            |  |  |  |  |  |  |  |  |

# 4.3. Comprobación transmitancia suelos

Para los suelos, además de la transmitancia calculada, también obtenemos la resistencia térmica, ya que este dato puede ser necesario en algunos casos, como la comprobación de cubiertas con cámara de aire, donde debemos añadir esta información en la tabla de cubiertas. El resto de los campos son los habituales en las otras comprobaciones, y la desviación con respecto al edificio de referencia, los valores orientativos recomendados en el anejo E y el cumplimiento de la limitación de descompensación.

Debemos marcar como envolvente los suelos que van a ser objeto de cálculo, descartando aquellos que sean separación entre zonas del mismo uso.

| R 🔲 BIMEx HE1_V2            | 🗄 BIMEx HE1_V2.rvt - Tabla de planificación: Comprobación transmitancia suelos 💶 🖓 |          |            |                 |                |                     |                  |                    |                    |                    |                                 |                   |  |  |  |
|-----------------------------|------------------------------------------------------------------------------------|----------|------------|-----------------|----------------|---------------------|------------------|--------------------|--------------------|--------------------|---------------------------------|-------------------|--|--|--|
|                             | <comprobación suelos="" transmitancia=""></comprobación>                           |          |            |                 |                |                     |                  |                    |                    |                    |                                 |                   |  |  |  |
| A                           | B                                                                                  | С        | D          | E               | F              | G                   | н                | 1                  | J                  | ĸ                  | L                               | M                 |  |  |  |
| Familia y tipo              | Tipo de suelo                                                                      | Función  | Envolvente | Banda de aislam | Espesor aislam | Conductividad aisla | Altura de la cám | Resistencia térmic | Transmitancia Cálc | Desviación respect | Desviación valores orientativos | Limitación descom |  |  |  |
| Emplazamiento               | Varamento                                                                          |          |            |                 |                |                     |                  |                    |                    |                    |                                 |                   |  |  |  |
| Suelo: Solera terreno       | Solera sobre el terreno                                                            | Exterior | Si         | 1.00 m          | 0.06 m         | 0.039               | 0.00 m           | 1.3096             | 0.490              | 98%                | 136%                            | CUMPLE            |  |  |  |
| Suelo: Forjado sanitario    | Forjado sanitario ligeram                                                          | Exterior | Sí         | 1.00 m          | 0.06 m         | 0.039               | 0.60 m           | 1.4674             | 0.570              | 114%               | 158%                            | NO CUMPLE         |  |  |  |
| Planta 1                    |                                                                                    |          |            |                 |                |                     |                  |                    |                    |                    |                                 |                   |  |  |  |
| Suelo: Forjado bajo cubiert | t Forjado bajo cubierta                                                            | Interior | No         | 1.00 m          | 0.06 m         | 0.039               | 0.00 m           | 2.6901             | 0.330              | 72%                | 100%                            |                   |  |  |  |
|                             |                                                                                    |          |            |                 | ·              |                     |                  |                    |                    |                    | ·                               |                   |  |  |  |

# 4.4. Comprobación transmitancia ventanas

En el caso de las ventanas, los datos de salida van a ser la transmitancia del hueco, teniendo en cuenta los valores del marco y vidrio, de nuevo en el campo de color azul, y la desviación con respecto al edificio de referencia, los valores orientativos recomendados en el anejo E y finalmente el cumplimiento de la limitación de descompensación. Se añade en este caso además la comprobación de la limitación de permeabilidad al aire del hueco.

| R 🔲 BIMEx HE1_V2.rvt - Tabla de p                          | t 🔲 BIMEx HE1 yZzrvt - Tabla de planificación: Comprobación transmitancia ventanas 💶 🗆 🛪 |                     |                      |                    |                     |                    |                                |                   |                       |           |        |  |  |  |  |
|------------------------------------------------------------|------------------------------------------------------------------------------------------|---------------------|----------------------|--------------------|---------------------|--------------------|--------------------------------|-------------------|-----------------------|-----------|--------|--|--|--|--|
| <comprobación transmitancia="" ventanas=""></comprobación> |                                                                                          |                     |                      |                    |                     |                    |                                |                   |                       |           |        |  |  |  |  |
| A B C D E F G H I J K L                                    |                                                                                          |                     |                      |                    |                     |                    |                                |                   |                       |           |        |  |  |  |  |
| Тіро                                                       | Persiana                                                                                 | Transmitancia marco | Transmitancia vidrio | Permeabilidad al a | Transmitancia hueco | Desviación respect | Desviación valores orientativo | Limitación descom | Limitación permeabili |           |        |  |  |  |  |
| Emplazamiento                                              | nologamento                                                                              |                     |                      |                    |                     |                    |                                |                   |                       |           |        |  |  |  |  |
| Ventana abatible 2 hojas: 1400 x 1600m 🗸                   | V01                                                                                      |                     |                      | 1.4                | 5.7                 | 27                 | 4.838                          | 110%              | 230%                  | NO CUMPLE | CUMPLE |  |  |  |  |
| Ventana abatible 2 hojas: 1400 x 1600mm                    | Ventana abatible 2 hojas: 1400 x 1600mm V01 🔽 💙 1.4 5.7 27 4.838 110% 230% NO CUMPLE CI  |                     |                      |                    |                     |                    |                                |                   |                       |           | CUMPLE |  |  |  |  |
| Ventana abatible 2 hojas: 1400 x 1600mm                    | V01                                                                                      |                     |                      | 1.4                | 5.7                 | 27                 | 4.838                          | 124%              | 242%                  | NO CUMPLE | CUMPLE |  |  |  |  |

# 4.5. Comprobación factor solar modificado ventanas

En el caso de las ventanas, los datos de salida van a ser la transmitancia del hueco, teniendo en cuenta los valores del marco y vidrio, de nuevo en el campo de color azul, y la desviación con respecto al edificio de referencia, los valores orientativos recomendados en el anejo E y finalmente el cumplimiento de la limitación de descompensación. Se añade en este caso además la comprobación de la limitación de permeabilidad al aire del hueco.

| 🗧 BIMEx HE1_V2.rvt - Tabla de planificación: Factor solar modificado ventanas 💶 🗅                                                                         |              |            |            |          |                     |               |                     |                   |            |                   |                     |  |  |  |
|----------------------------------------------------------------------------------------------------|--------------|------------|------------|----------|---------------------|---------------|---------------------|-------------------|------------|-------------------|---------------------|--|--|--|
| <factor r<="" solar="" th=""><th>nodificado</th><th>ventan</th><th>as&gt;</th><th></th><th></th><th>₿<u>IMex</u></th><th></th><th></th><th></th></factor> | nodificado   | ventan     | as>        |          |                     | ₿ <u>IMex</u> |                     |                   |            |                   |                     |  |  |  |
| Α                                                                                                    | B            | С          | D          | E        | F                   | G             | Н                   | 1                 | J          | к                 | L                   |  |  |  |
| Tipo                                                                                                    | Modelo       | Orientació | Envolvente | Persiana | Factor solar vidrio | Color marco   | Separación voladizo | Longitud voladizo | Retranqueo | Absortividad marc | Factor solar modifi |  |  |  |
| Emplazamiento                                                                                                    | nolazamiento |            |            |          |                     |               |                     |                   |            |                   |                     |  |  |  |
| Ventana abatible 2 hojas: 1400 x 1600mm                                                                                                    | V01          | E          | Z          |          | 0.54                | Azul medio    | 0.00 m              | 0.00 m            | 0.25 m     | 0.80              | 0.25                |  |  |  |
| Ventana abatible 2 hojas: 1400 x 1600mm                                                                                                    | V01          | S          |            |          | 0.54                | Azul medio    | 0.50 m              | 0.76 m            | 0.25 m     | 0.80              | 0.18                |  |  |  |
| Ventana abatible 2 hojas: 1400 x 1600mm                                                                                                    | V01          | S          |            |          | 0.54                | Azul medio    | 0.00 m              | 0.00 m            | 0.25 m     | 0.80              | 0.21                |  |  |  |

# 4.6. Comprobación visual de resultados

Mediante el uso de la vista *3D Comprobación HE1* podemos obtener una visualización rápida en el modelo del cumplimento de los distintos elementos que conforman la envolvente, visualizándose en color verde aquellos que cumplen y en color naranja los que no alcanzan los requisitos establecidos por el documento básico HE 1.

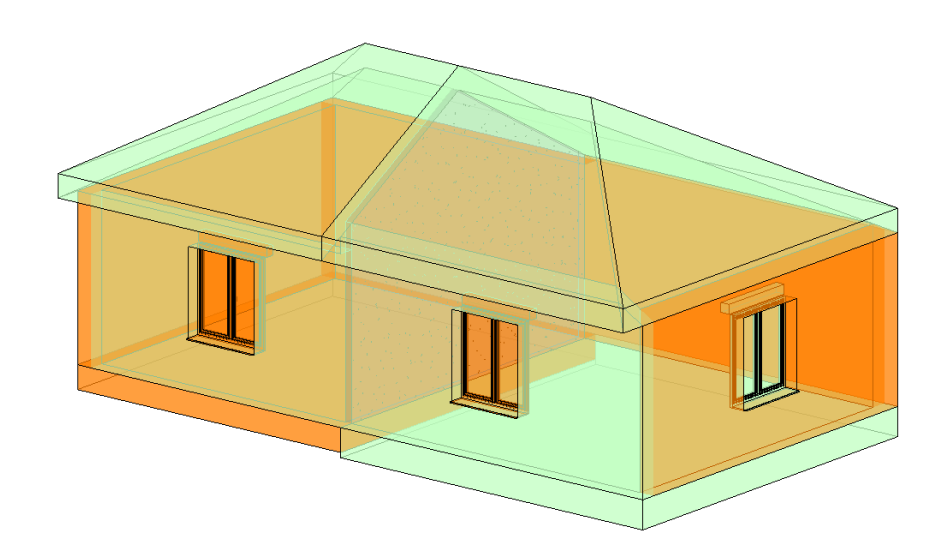

# 5. SALIDA DE DATOS ENVOLVENTE TÉRMICA

Existen distintos métodos o complementos utilizables en Revit para la introducción de los datos del proyecto en programas de comprobación de normativa, como HULC, Ce3x, Cypetherm plus... Uno de los problemas que nos encontramos con frecuencia en los procesos de exportación de los datos es la pérdida de información, bien geométrica o, principalmente, de información asociada a los elementos.

Como apoyo a los distintos sistemas se han generado unas tablas que nos permiten extraer del modelo de Revit la información asociada a las capas que forman cada elemento de la envolvente. En estas tablas se encuentra agrupadas en el grupo **02.Salida datos envolvente térmica**.

| R 🗐 BIMEx H   | 🗄 BIMEx HE1_V2 (LIMPIO, PROBAR).rvt - Tabla de planificación: Datos ventanas 🛛 💶 🗙 |             |                                                                                                    |                |          |            |              |               |          |                      |                     |                 |                   |                     |  |
|---------------|------------------------------------------------------------------------------------|-------------|----------------------------------------------------------------------------------------------------|----------------|----------|------------|--------------|---------------|----------|----------------------|---------------------|-----------------|-------------------|---------------------|--|
|               |                                                                                    |             | <datos th="" vento<=""><th>anas&gt;</th><th></th><th></th><th></th><th>₿<u>IMex</u></th><th></th><th></th><th></th></datos> | anas>          |          |            |              | ₿ <u>IMex</u> |          |                      |                     |                 |                   |                     |  |
| Α             | В                                                                                  | С           | D                                                                                                    | E              | F        | G          | н            | 1             | J        | ĸ                    | L                   | M               | N                 | 0                   |  |
| Tipo          | Modelo                                                                             | Orientación | Altura aproximada                                                                                                    | Anchura aproxi | Recuento | Fracción d | Permeabilida | Absortividad  | Persiana | Transmitancia vidrio | Factor solar vidrio | Transmitancia m | Transmitancia hue | Factor solar modifi |  |
|               |                                                                                    |             |                                                                                                    |                |          |            |              |               |          |                      |                     | ·               |                   |                     |  |
| 1400 x 1600mm | V01                                                                                | E           | 1.60 m                                                                                                    | 1.40 m         | 1        | 20.1%      | 27           | 0.4           |          | 5.7                  | 0.54                | 1.4             | 4.838             | 0.25                |  |
| 1400 x 1600mm | V01                                                                                | S           | 1.60 m                                                                                                    | 1.40 m         | 2        | 20.1%      | 27           | 0.4           |          | 5.7                  | 0.54                | 1.4             | 4.838             |                     |  |
|               |                                                                                    |             |                                                                                                    |                |          |            |              |               |          |                      |                     |                 |                   |                     |  |

Estas tablas nos ofrecen la información correspondiente a los valores tanto introducidos por el usuario, como los asociados a los materiales empleados, el cálculo de los valores de transmitancia, y otros datos de interés como la masa por m2, características constructivas, etc.

Para la elaboración de estos campos se han tenido en cuenta los parámetros requeridos por los programas aprobados de forma oficial para la comprobación de normativa y cálculo de la certificación energética de edificios de vivienda.

Con la utilización del Dynamo "Datos de salida" nos generará una hoja de datos con información sobre las capas de los sistemas constructivos utilizados en el modelo correspondiente a muros, suelos y cubiertas. En este archivo encontramos el nombre de los materiales, su espesor, conductividad y calor específico, de modo que sea más sencillo recoger los datos para su uso en los programas anteriormente referidos.

# JUNTA DE EXTREMADURA

Consejería de Economía e Infraestructuras

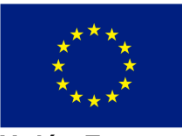

Unión Europea